## (1) ログイン

11:

Let Let a

#### ①和泉市立いずみ霊園火葬予約ページを開きます。

| ITTE       | <u>)</u> S       | <u>s:/</u>           | /                 | Z                  | Jr       | ni   | relen.sak2.jp にアクセス | L | <i>、</i> まり。    |                                                             |
|------------|------------------|----------------------|-------------------|--------------------|----------|------|---------------------|---|-----------------|-------------------------------------------------------------|
| 和身         |                  | 市立                   | <u>こ</u> し、<br>時報 | <b>゚</b> す゛        | み!<br>~~ |      | 圆火葬予約<br>▲□94> へルフ・ | 7 |                 | 操作メニュー<br>施設情報や予約状況を表示します。<br>ログイン画面の表示、操作マニュアル<br>を閲覧出来ます。 |
| 17.        | ~~               | 1月1年12               |                   |                    |          |      |                     |   |                 |                                                             |
|            |                  | 20                   | 20 £              | 8月                 | ~        |      | 2020 年 8 月のイベント     |   |                 |                                                             |
| 8          |                  | 9 %                  | . 73              | 不                  | ×        | 1    | More                |   |                 | イベント情報                                                      |
| 2          |                  | 3 4                  | 5                 | 6                  | 7        | 8    | image               | Τ |                 | 冬菇イベント桂起たキテレキオ                                              |
| 9          | 1                | 10 11                | 13                | 13                 | 14       | 15   |                     |   |                 | 合催イベンド消報を衣小しより。                                             |
| 16         | 1                | 17 18                | 19                | 20                 | 21       | 22   |                     |   | · · · · · ·     |                                                             |
| 23         | 2                | 24 25                | i 26              | 27                 | 28       | 29   |                     |   |                 |                                                             |
| 50         |                  | ,,,                  |                   |                    |          |      |                     |   |                 | 施設からのお知らせ                                                   |
| 林田         | his              | のおち                  | 16+               |                    |          |      |                     |   |                 | 施設管理者からのお知らせが表示されます                                         |
| 115 BK 7   | 0.0              | 07637                | 196               |                    |          |      |                     | 1 |                 | 他設置建省が500256が夜水されより。                                        |
| 27-        | テル               | 管理士                  | the               | のお                 | 16±      | •    | •                   |   |                 |                                                             |
|            |                  |                      |                   |                    |          |      |                     |   |                 |                                                             |
| ·予<br>(掲載  | <b>内状</b>        | <b>次の</b> 後<br>2020年 | E認に<br>8月:        | 、 <b>うい</b><br>2日) | C1       |      |                     |   |                 |                                                             |
| いづみ<br>こちら | <b>霊</b> 園<br>から | 火葬予約<br>予約空          | りは<br>き状況         | 6ご確1               | 『の上      | 、ご予約 | 0願います。              |   | ◎このサイトは         | はパソコンの他にタブレットやスマートフォンからも閲覧が可能です。                            |
| トップ・       | ~-s              | 7 MB -               | 予約世               | 報 イベ               | ント情報     | £    |                     |   | ※ブラウザー<br>推奨ブラウ | -は最新のバージョンをご利用ください。<br>フザーはChrome(またはEdge)です。               |

# ②操作メニューより「ログイン」を開き、アカウントIDとパスワードを入力。

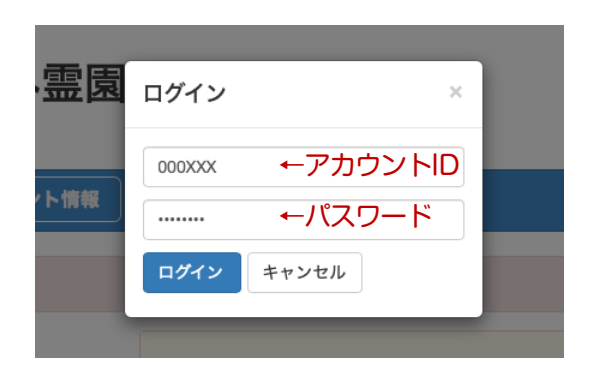

ログインが成功すると、操作メニューがご自身の登録名に変わります。

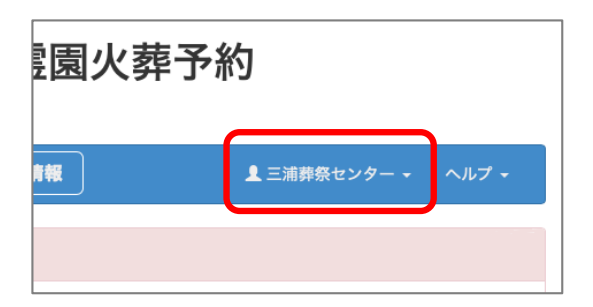

ログイン情報は、窓口より発行された<mark>利用者ログイン情報</mark>を ご覧ください。

| 和泉市立いる                 | ずみ霊園火葬う              | 5約                          |
|------------------------|----------------------|-----------------------------|
| 利用者ログイン                | 情報                   |                             |
|                        |                      |                             |
| アカウント名                 | 三浦葬祭センター             |                             |
| アカウントID                | 00003                |                             |
| パスワード                  |                      |                             |
| パスワード発効日               | 2020 年 8 月 23 日      |                             |
| このパスワードの有効期間<br>てください。 | ≹は 2021 年 8 月末日 となりま | :す。継続してご利用いただく場合は、窓口で再申請を行っ |
| QRコードからもログイン           | 'できます。<br>           |                             |
|                        |                      |                             |
|                        | 1914 - E             |                             |
|                        |                      |                             |
| 12134.64               | 10.51                |                             |
|                        |                      |                             |
| m thuy                 |                      |                             |
|                        | ALL REAL             |                             |
| ※方が期間の                 | 冯ギスとパフ               | ロードが無効とたります                 |

※有効期限が過ぎるとパスワードが無効となります。 その場合は窓口で再発行の手続きをしてください。

#### (2) 予約の登録

#### ①予約したい施設の「予約状況」を確認します。

| 和泉市立いずみ霊              | 園火葬予約<br>••• | ]                                                                             |
|-----------------------|--------------|-------------------------------------------------------------------------------|
| イベント情報                |              |                                                                               |
|                       |              |                                                                               |
| ·                     |              |                                                                               |
|                       | いずみ霊園        |                                                                               |
|                       | 所在地          | 〒594-0012 ₮                                                                   |
|                       | 電話番号         | 0725-43-1242                                                                  |
| Image<br>詳細情報<br>予約状況 | 概要           | 火葬場は、人<br>などの施設の<br>従来のイメー<br>また、環境に<br>し、無煙無臭<br>めると共に、<br>による水資源<br>かっています。 |

「施設・予約情報」ボタンをクリックします。

予約をしたい施設の「予約状況」ボタンをクリックします。

| ***=*                     |                   |      | 1                    | . L. John da     | •              |               |       |       |       | 1-2-6    |                                          |       |       |  |  |
|---------------------------|-------------------|------|----------------------|------------------|----------------|---------------|-------|-------|-------|----------|------------------------------------------|-------|-------|--|--|
| 施設                        | • 予利情報            |      | 172                  | 、ト信報             |                |               |       | 1=    | - 浦葬祭 | センター     | - •                                      | ヘルプ   | •     |  |  |
| 施設情報へ戻                    | 3                 |      |                      |                  |                |               |       |       |       | <u> </u> | 予約0                                      | D空き   | 状況    |  |  |
| いずみ霊                      | いずみ霊園 区分別タイムテーブル  |      |                      |                  |                |               |       |       |       |          | 白い箇所が予約されていない時間帯です。                      |       |       |  |  |
| < 2020                    | <b>在8日</b>        | 26 H | l (7k)               |                  | 今日             | -             |       |       |       |          | 赤はすでに予約されている時間帯で、<br>青はご自身が予約した時間帯になります。 |       |       |  |  |
|                           | + 0 / 1           | 20 1 |                      |                  | 71             |               |       | /     |       |          |                                          |       |       |  |  |
| この施設の予約<br>い。<br>区分名をクリッ・ | 可能期間は20<br>クすると、そ | の区分の | で<br>目25日から<br>の一ヶ月分 | 52020年9<br>うの予約カ | 月23日て<br>バー覧でき | ゚す。それ<br>きます。 | い以前のご | 利用につ  | いては、  | 各施設に     | 直接お問                                     | い合わせ  | とくださ  |  |  |
|                           |                   | 9.00 | 10:00                | 11:00            | 12:00          | 13:00         | 14:00 | 15:00 | 16:00 | 17:00    | 18:00                                    | 19:00 | 20:00 |  |  |
| 区分                        | 8:00              | 0.00 |                      |                  |                |               |       |       |       |          |                                          |       |       |  |  |
| 区分<br>予約1                 | 8:00              | 5.00 |                      |                  |                |               | 1     |       |       |          |                                          |       |       |  |  |
| 区分<br>予約1<br>予約2          | 8:00              | 5.00 |                      |                  |                |               |       |       |       |          |                                          |       |       |  |  |

#### ②予約の日時を選択し、必要事項を入力します。

| 和泉市              | 立立    | いる      | ずみ           | 霊      | 園り     | 火葬    | 予     | 約     |       |       |       |       |       |
|------------------|-------|---------|--------------|--------|--------|-------|-------|-------|-------|-------|-------|-------|-------|
| 施設・              | 予約情   | 報 )     | <u>ৰ</u> শ্ব | ット情報   |        |       |       | 1     | 三浦葬祭  | センタ・  | - •   | ヘルプ   | •     |
| 施設情報へ戻る          |       |         |              |        |        |       |       |       |       |       |       |       |       |
| いずみ霊園 区分別タイムテーブル |       |         |              |        |        |       |       |       |       |       |       |       |       |
| <b>&lt;</b> 2020 | 年 8 月 | 26 E    | ](水)         | >      | 今日     |       |       | ←予約   | りの日   | 旧を打   | 指定し   | ます。   | •     |
| 他の方の予約は          | 赤 ご自  | 身の予約    | は青           |        |        |       |       |       |       |       |       |       |       |
| この施設の予約可         | 能期間は2 | 2020年8月 | 月25日から       | 52020年 | 9月23日1 | です。それ | ≀以前のこ | 和用につ  | oいては、 | 各施設に  | 直接お問  | 引い合わせ | とくださ  |
| い。<br>区分名をクリック   | すると、  | その区分    | の一ヶ月         | 分の予約フ  | が一覧で   | きます。  | ļ     | ,空い   | ている   | 5時間   | 帯を追   | 選択し   | ます    |
| 区分               | 8:00  | 9:00    | 10:00        | 11:00  | 12:00  | 13:00 | 14:00 | 15:00 | 16:00 | 17:00 | 18:00 | 19:00 | 20:00 |
| 予約1              |       |         |              |        |        |       |       |       |       |       |       |       |       |
| 予約2              |       |         |              |        |        |       |       |       |       |       |       |       |       |
|                  |       |         |              |        |        |       |       |       |       |       |       |       |       |

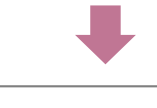

| ータ登録     |                                                 |
|----------|-------------------------------------------------|
|          | 適宜項目を入力し、登録ボタンをクリックしてください。(・は必須項目です)            |
| 施設 *     | いずみ霊園                                           |
| 区分*      | この施設の予約可能期間は2020年8月26日から2020年9月24日です。<br>予約1 \$ |
| 日付 *     | 2020-08-26                                      |
| 予約時間帯    | 11時~ 12時~ 13時~ 15時~                             |
| 利用開始時刻 * | 15 \$: 00 \$                                    |
| 利用終了時刻 * | 16 \$ : 00 \$                                   |
| 利用目的     | ☆人 山田太郎 和泉市府中町二丁目 ←故人のお名前、住所(町名まで)              |
| 人数       | 半角数字                                            |
| 登録者      | 三浦葬祭センター                                        |
| 登録日時     | 2020-08-24 16:04:00                             |
|          | 11D + 364                                       |

以上で予約の登録は完了です。

### (3) 予約の確認・変更

#### ①タイムテーブルから予約を確認する

予約登録した日時が青く塗りつぶされていれば正常に予約が登録されています。

| 区分  | 8:00 | 9:00 | 10:00 | 11:00 | 12:00 | 13:00 | 14:00 | 15:00 | 16:00 | 17:00 | 18:00 | 19:00 | 20:00 |
|-----|------|------|-------|-------|-------|-------|-------|-------|-------|-------|-------|-------|-------|
| 予約1 |      |      |       |       |       |       |       |       | +     | ご自ら   | 身が予   | 約した   | こ時間   |
| 予約2 |      |      |       |       |       |       |       |       |       |       |       |       |       |
| 区分  | 8:00 | 9:00 | 10:00 | 11:00 | 12:00 | 13:00 | 14:00 | 15:00 | 16:00 | 17:00 | 18:00 | 19:00 | 20:00 |

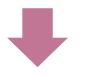

青い時間帯を選択すると「予約情報」の修正・削除画面へ遷移します。 ※予約受付期限を過ぎると予約情報の修正・削除は行えません。その場合は各施設の窓口へご連絡ください。

#### ②操作メニューから予約を確認する

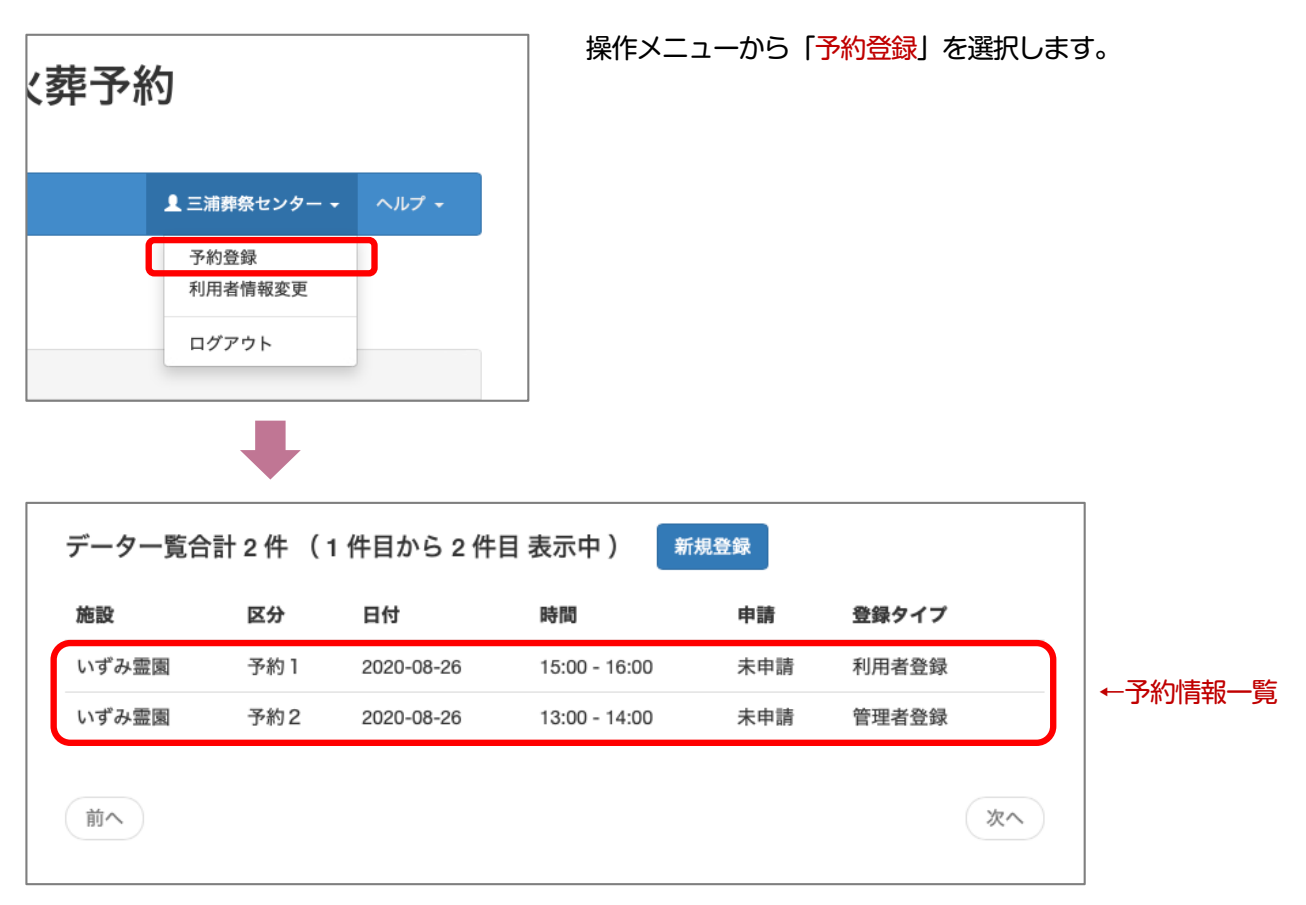

現在登録されている予約一覧が表示されます。

予約情報を修正や削除する場合は、一覧から予約情報を選択してください。